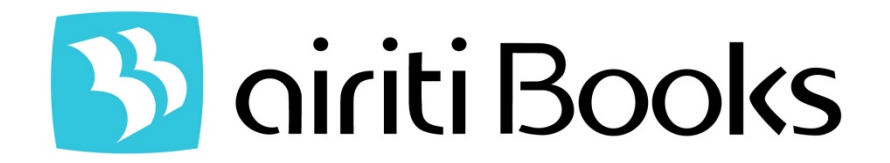

# 華文電子書服務平台 【使用手冊】

www.airitibooks.com

華藝數位股份有限公司

西元 2010 年 03 月

目 錄

| 0 | 主要功能1                      |
|---|----------------------------|
|   | 一、查詢模式說明1                  |
|   | 1. 簡易查詢1                   |
|   | 2. 進階查詢4                   |
|   | 3. 查詢結果再查詢7                |
|   | 二、出版品導覽8                   |
|   | 1. 學科瀏覽9                   |
|   | 2. 精選推薦10                  |
|   | 3. 書籍分類11                  |
|   | 4. 依出版社瀏覽 11               |
| • | 其他12                       |
|   | 一、書目按鈕說明12                 |
|   | 二、書目資料匯出12                 |
| • | 附件13                       |
|   | 一、airitiBooks 開啟電子全文操作說明13 |
|   | 二、常見問題(FAQ)17              |

#### ● 主要功能

一、查詢模式說明

airiti Books 華文電子書服務提供三種查詢模式,包含①簡易查詢、②進階查詢、 ③查詢結果再查詢。

1. 簡易查詢

使用者僅需進入 airiti Books 華文電子書服務平台,即可進行查詢資料的動作。 簡易查詢能快速地將您所輸入的詞彙,進行全面化的書目資料搜尋。查詢步驟如下: STEP 1:進入 www.airitibooks.com 時,首頁呈現簡易查詢頁面。

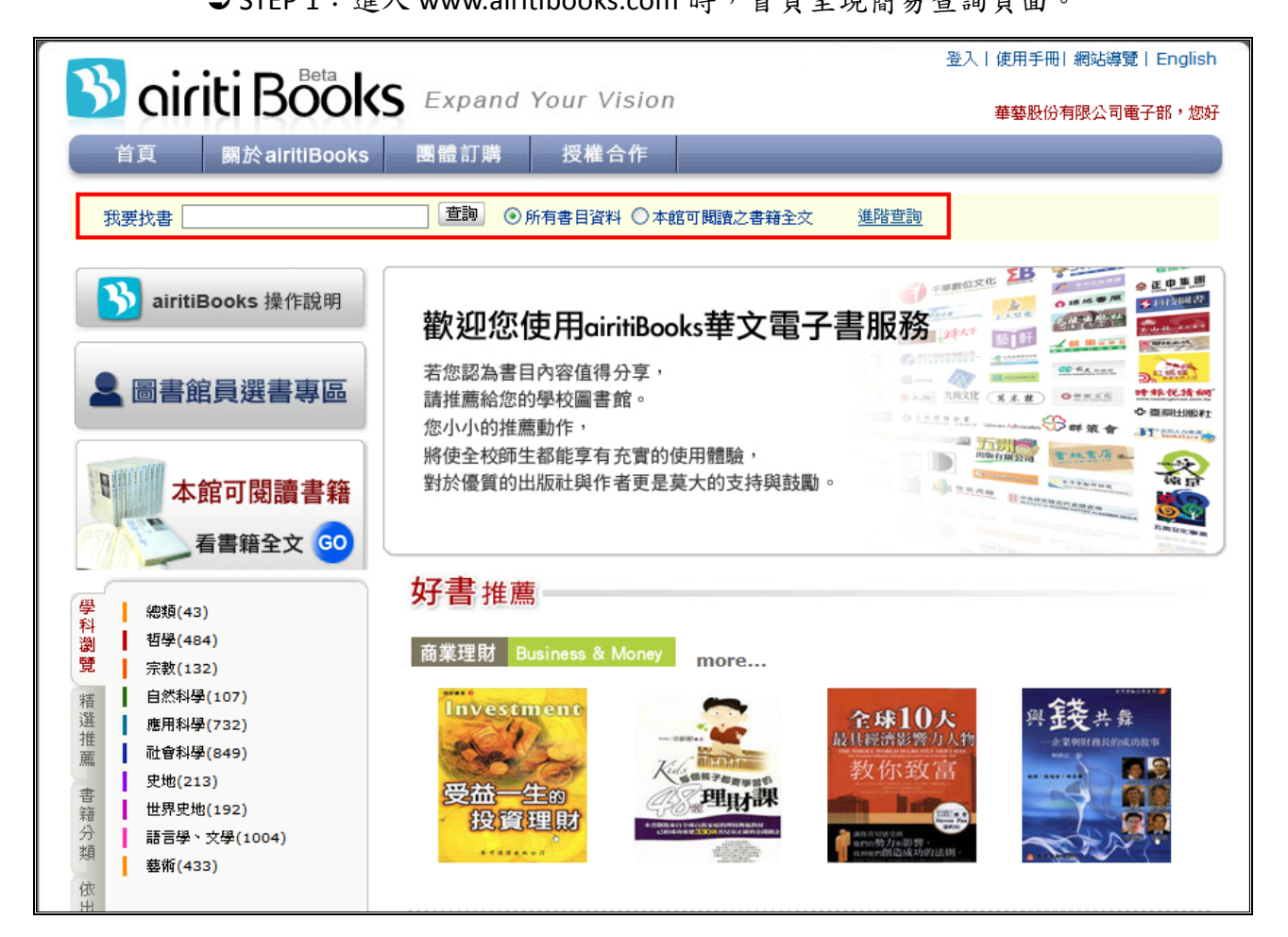

➡STEP 2:於查詢輸入欄位中,輸入欲查詢的詞彙,例:「英文」。並選擇搜尋的

🚯 airiti Books

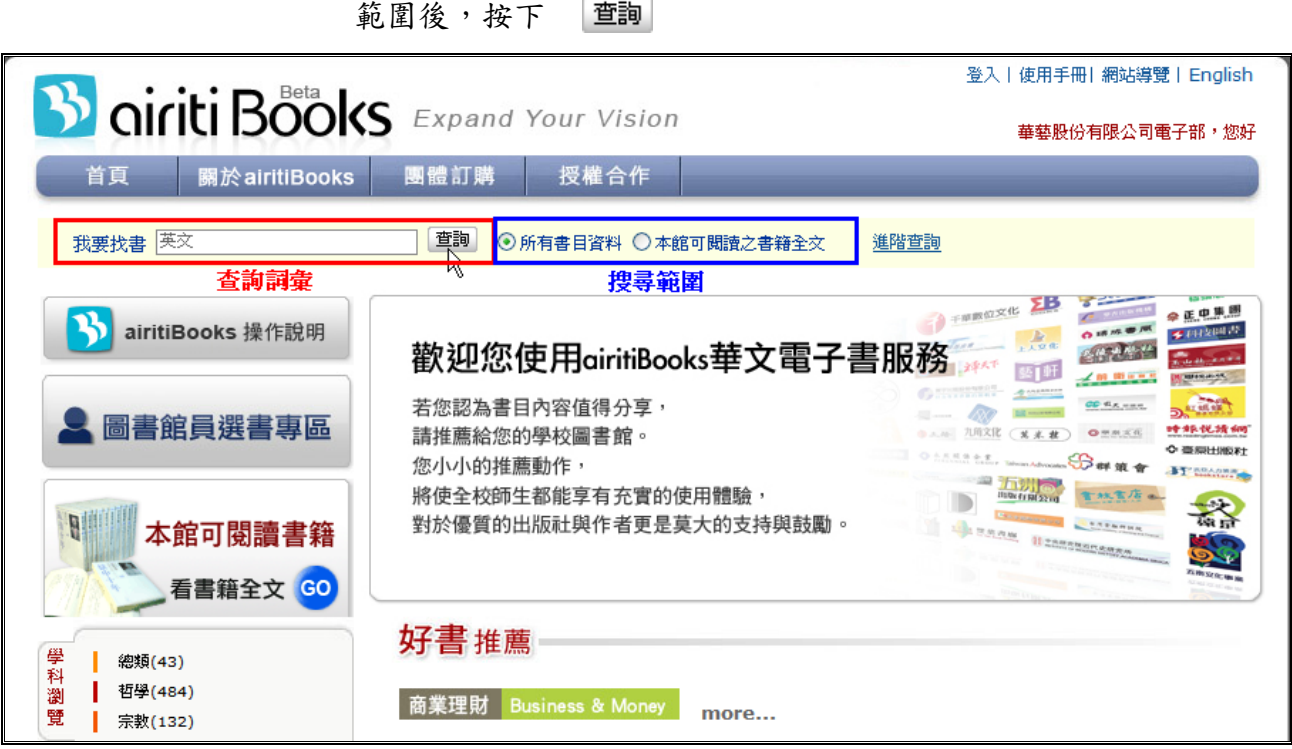

➡STEP 3:於簡目資料頁出現查詢結果,查詢結果按閱讀全文、出版年、出版社

排序。

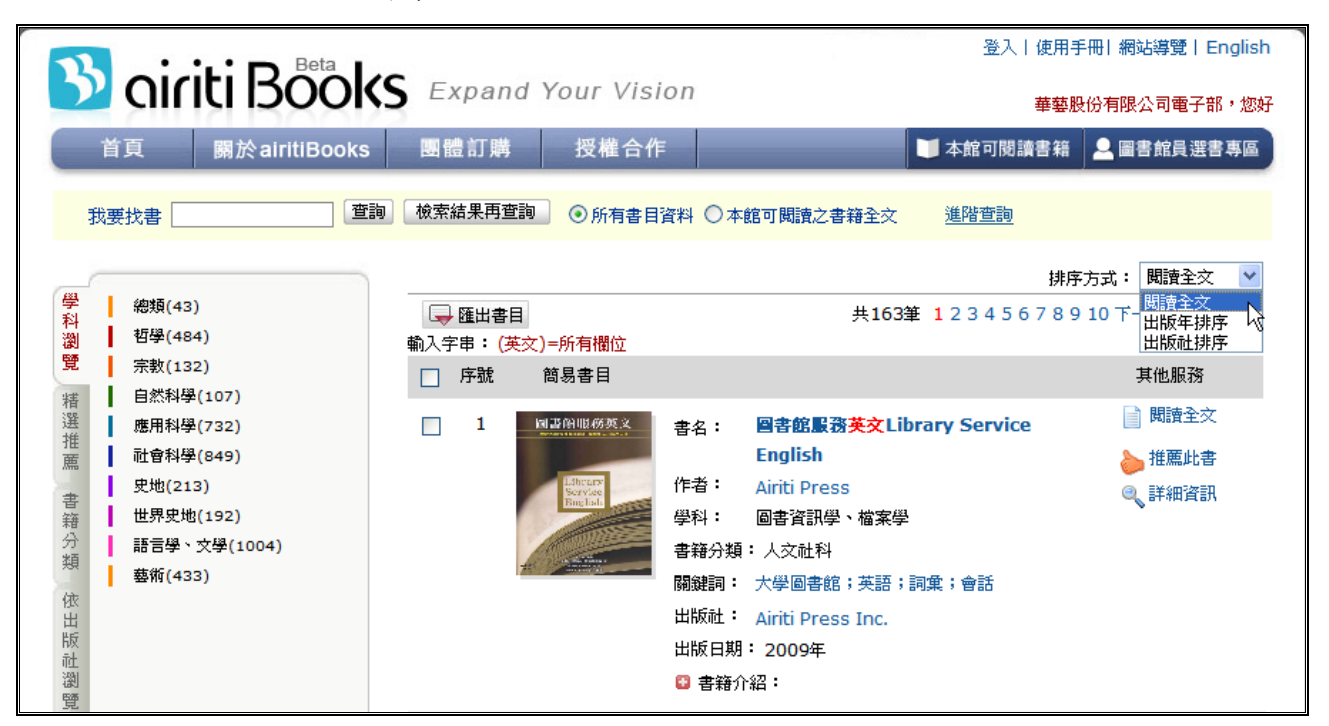

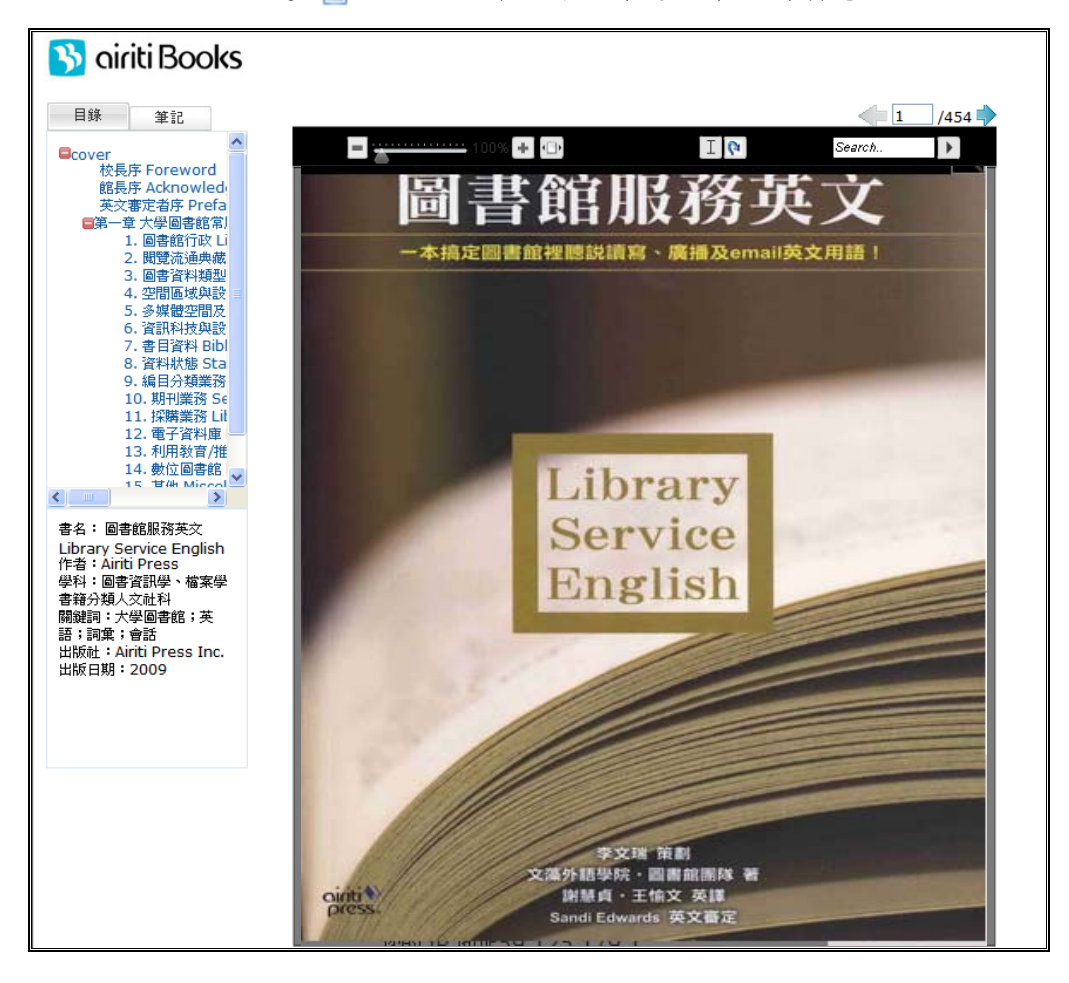

➡STEP 4:點選 圖 閱讀全文 開啟新視窗後,即可閱讀電子全文。

⇒STEP 5:點選篇名,例:圖書館服務英文 Library Service English,可直接進入

該篇詳目資料頁

| <u> S</u> airiti Bö | OKS Expand                               | d Your Vision                                                     | 登入   使<br>華                                | 用手冊 網站導覽 English<br>藝股份有限公司電子部,您好 |
|---------------------|------------------------------------------|-------------------------------------------------------------------|--------------------------------------------|-----------------------------------|
| 首頁 關於airitiB        | Books 團體訂購                               | 授權合作                                                              | 🔰 本館可閱讀書                                   | 籍 🚨 圖書館員選書專區                      |
| 我要找書                |                                          | 料 〇本館可閱讀之書籍全交                                                     | 進階查詢                                       |                                   |
| 首頁 > > 詳細資訊         |                                          |                                                                   |                                            |                                   |
| 🖵 匯出書目              |                                          |                                                                   |                                            |                                   |
| 🔄 序號 詳細資訊           |                                          |                                                                   |                                            | 其他服務                              |
| 1 同書簡服務英文           | 書名: <b>圖書館服務</b> 英                       | 交Library Service Engl                                             | ish                                        | ] 閱讀全文                            |
| Ethner              | 作者: Airiti Press                         |                                                                   |                                            | ≽ 推薦此書                            |
| Service<br>Binglish | 學科: 圖書資訊學、                               | 檔案學                                                               |                                            |                                   |
|                     | 書籍分類:人文社科                                | ***                                                               |                                            |                                   |
| -                   | 開鍵詞・ 大字回音館;<br> <br>  出版計: Airiti Draggi | 央治 , 詞果 , 曾話<br>[pg                                               |                                            |                                   |
|                     | 出版地: 台灣                                  | uic.                                                              |                                            |                                   |
|                     | 出版日期: 2009年                              |                                                                   |                                            |                                   |
|                     | 語文: 繁體中文                                 |                                                                   |                                            |                                   |
|                     | ISBN: 978986851                          | 8230                                                              |                                            |                                   |
|                     | 書籍介紹:文藻外語學院                              | \$P\$\$P\$\$P\$\$P\$\$P\$\$P\$\$P\$\$P\$\$P\$\$P\$\$P\$\$P\$\$P\$ | 师中有1/10為外籍人士,華語中心每年                        | 招收                                |
|                     |                                          | 函数白位外籍生,加上横跨立<br>3.XX速去及訪客是交藻圖書館                                  | 、歐、美及大洋洲等各國姐妹校及交教單位<br>日堂的雷要千作之一。本書作者群當之藻履 | 2的參<br>副書館                        |
|                     | 所有館員,內                                   | 的容集結了大家多年來的工作,                                                    | 心得,足供國內各大專校院及專門圖書館名                        | ≥====                             |

🔥 airiti Books

2. 進階查詢

進階查詢可協助使用者得到更精準的查詢結果。在查詢條件中,輸入欲查詢的 詞彙,並選定想查詢的欄位,運用查詢條件前方之布林邏輯下拉選單,組合每個查 詢條件之間的關係後,即可得到需要的文獻。

您可限定只針對有〔本館可閱讀之書籍全文〕的書目資料作查詢。也可依照〔 書籍類型〕及〔學科分類〕這二種做搜尋選擇。另外,也可在〔年代〕,限制年代區 間。

STEP 1:進入 www.airitibooks.com 時,點選首頁中的 <u>進階查詢</u>

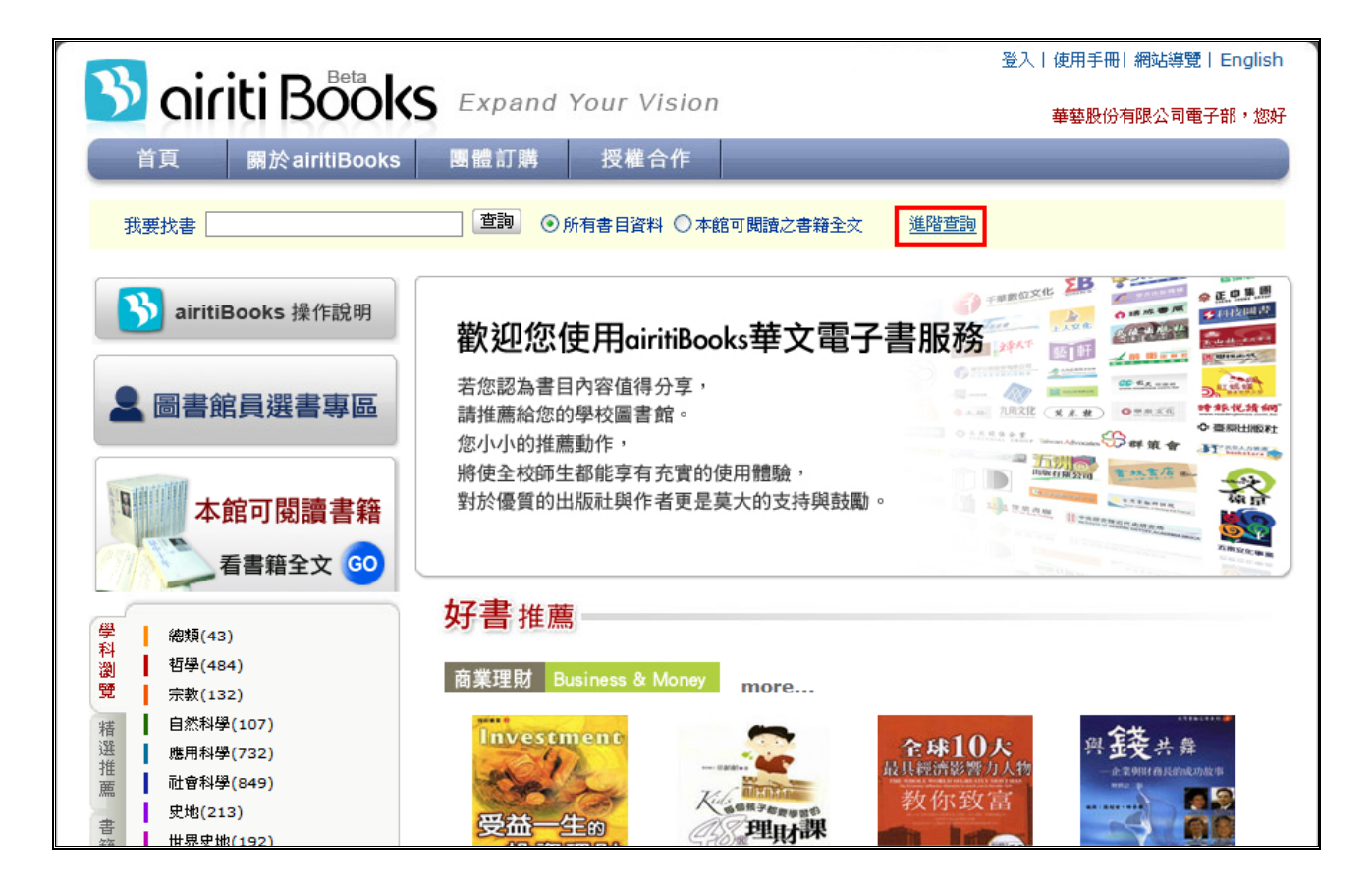

⇒ STEP 2:於查詢輸入欄位中,輸入欲查詢的詞彙,亦可使用布林邏輯查詢,例:

「英文」AND「旅遊」。確認搜尋的出版年、書籍類型、學科分類,

| 按下 | 查詢 | o |
|----|----|---|
|----|----|---|

| 🥖 進階查詢 網頁對話                                                                                                    |                                                                                                   |     |
|----------------------------------------------------------------------------------------------------|---------------------------------------------------------------------------------------------------|-----|
| 🙋 http://61.30.31.193/ad_search.aspx                                                                                         |                                                                                                   | ~   |
|                                                                                                    | ● 所有書目資料 ○本館可閱讀之書籍全交                                                                              | ^   |
| And 💌                                                                                                    | 英文       所有欄位 ♥         旅遊       所有欄位 ♥         「所有欄位 ♥         「指加查詢條件                           |     |
| 出版年: 2007 年~ 2009 年<br>書籍類型: ②学術研究<br>〕技職院校用書<br>〕数科書<br>】考試用書與工具書<br>③生活百科<br>③親子互動<br>③綜合交學<br>③藝術與設計<br>③政府出版品<br>〕福爾摩沙之美 | 學科分類:<br>0 總類<br>1 哲學<br>2 宗教<br>3 自然科學<br>4 應用科學<br>5 社會科學<br>6 史地<br>7 世界史地<br>8 語言學、文學<br>9 藝術 | 101 |
|                                                                                                    | 查詢 · 諸除                                                                                           | ~   |

⇒STEP 3:於簡目資料頁出現查詢結果,查詢結果按閱讀全文、出版年、出版社

排序。

|                             |                                                        | 登入 使用手冊 網站導覽 English |
|-----------------------------|--------------------------------------------------------|----------------------|
|                             | S Expand Your Vision                                   | 華藝股份有限公司電子部,您好       |
| 首頁 關於airitiBooks            | ; 團體訂購 授權合作 <b>■</b> 本創                                | 官可閱讀書籍 🚨 圖書館員選書專區    |
| 我要找書                        | 調〕 <b>檢索結果再查調</b> ● 所有書目資料 ○ 本館可閱讀之書籍全文 進路             | <u>查詢</u>            |
|                             |                                                        | 排序方式: 閱讀全文 💟         |
| 学 總類(43)<br>科<br>瀏 哲學(484)  | → 匯出書目<br>あ3 字書: (英文)=66有機() AND (旅遊)=66有機()           | 共4筆 1 共1頁            |
| 覽 宗教(132)                   |                                                        | 其他服務                 |
| 播 應用科學(732)                 | □ 1 <b>『 『 『 『 』</b> 書名: 「 <b>」 ⑤行必備英文 會話</b>          | 開讀全文                 |
| 1世<br>蕭 社會科學(849)           | With 作者: 徐苑琳、蔡章兵                                       | b 推薦此書               |
| 史地(213)<br>書<br>世界史地(192)   | Englisti<br>新加速 Mathematical 學科: 語言學                   | 🔍 詳細資訊               |
| 新日本 (192)<br>分 語言學、文學(1004) | 资订资 简 書籍分類:學習進修<br>英語會語                                |                      |
| 類 藝術(433)                   | 「第二時間の「中部の」「「「「「「」」」」「「「」」」」「「「」」」」「「「」」」」「「」」」」「「」」」」 |                      |
| 依出                          | 山阪県・ (英子国際火化山城)                                        |                      |
| 版<br>社                      | □ 書籍介紹:                                                |                      |

## airiti 華藝數位

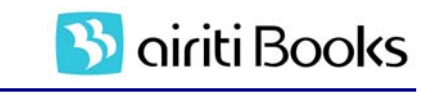

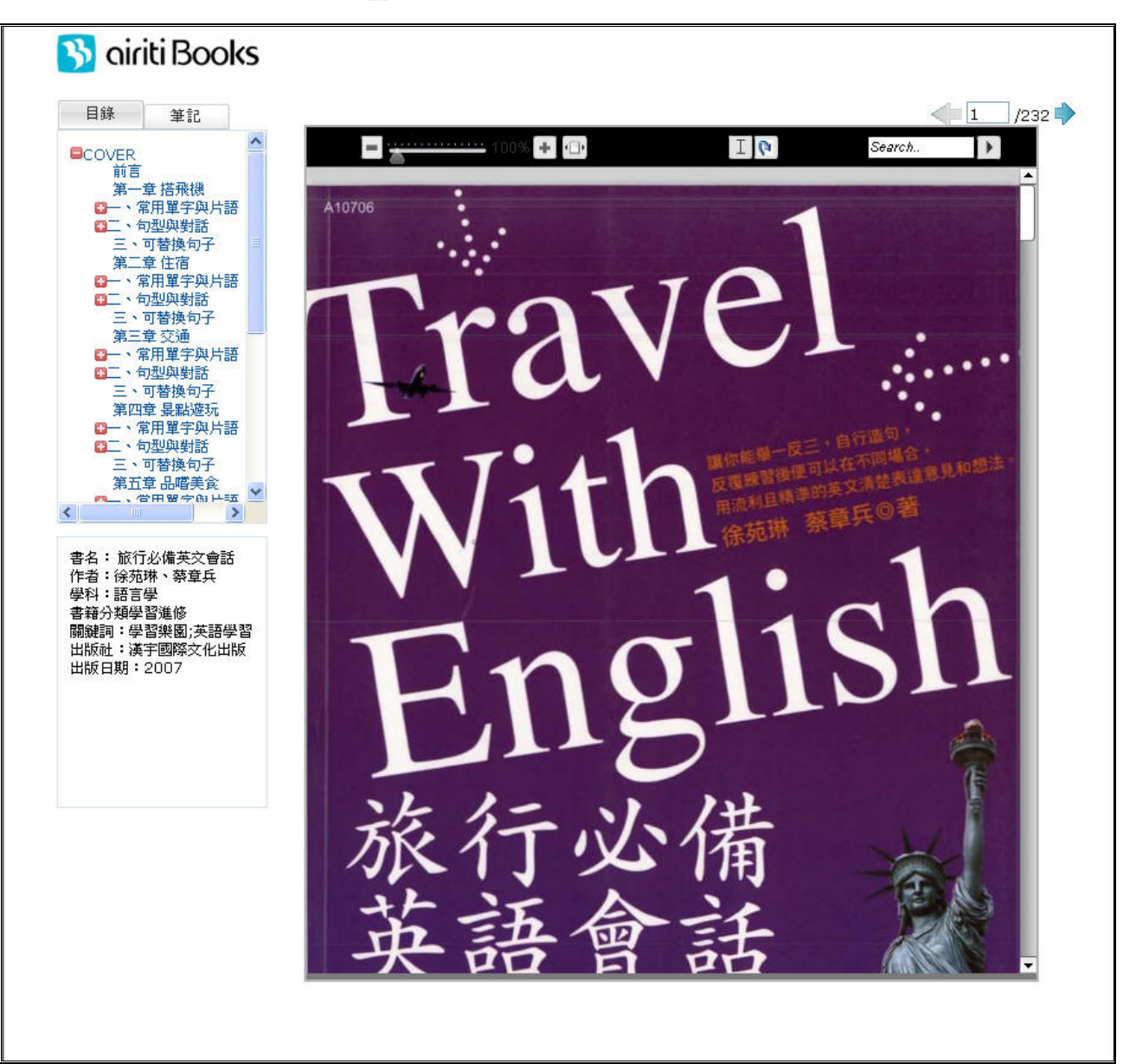

➡ STEP 4:點選 開讀主交 開啟新視窗後,即可閱讀電子全文。

| <u> S</u> airiti Bö               | 整入 I 登入 I Expand Your Vision                                                  | 使用手冊 網站導覽 English<br>華藝股份有限公司電子部,您好 |
|-----------------------------------|-------------------------------------------------------------------------------|-------------------------------------|
| 首頁 關於airitiE                      | Books 團體訂購 授權合作 🔰本館可閱調                                                        | 書籍 🚨 圖書館員選書專區                       |
| 我要找書                              | 遭    前    所    有    書    自    資料 ○ 本館    可    閲讀    之書                        |                                     |
| 首頁 > > 詳細資訊                       |                                                                               |                                     |
| 🖵 匯出書目                            |                                                                               |                                     |
| 序號 詳細資訊                           |                                                                               | 其他服務                                |
| Travel                            | 書名: 「旅行必備英文會話                                                                 | 1 閱讀全交                              |
| With                              | 作者: 徐苑琳、蔡章兵                                                                   | 🏊 推薦此書                              |
| English                           | 學科: 語言學                                                                       |                                     |
| 旅行必備<br>英語會話                      | 書籍分類: 學習進修                                                                    |                                     |
| 31658850<br>F9107-1055<br>8000000 | 開鍵詞: 學習樂園;英語學習                                                                |                                     |
|                                   | 出版社: 漢字國際文化出版                                                                 |                                     |
|                                   | 出版地: 台灣                                                                       |                                     |
|                                   | 出版日期: 2007年                                                                   |                                     |
|                                   | 語文: 繁體中交                                                                      |                                     |
|                                   | ISBN: 9789866843150                                                           |                                     |
|                                   | 書籍介紹:書中以旅遊途中常用到的會話為主軸,內容分為三大部分:1.常用單字與片語:;                                    | <b>営助讀者</b>                         |
|                                   | 更瞭解對話內容,可以在閱讀會話例句之前,反復閱讀單字、片語,多記關鍵單等                                          | 字對旅行                                |
|                                   | 者何利無弊。2.句空與對話:以傷謎例问為土趨跌崩,進而附加智諾範例,謎讀<br>輪旅行時会遇到的談話武問題,等到僧花旅行時遇到婚似結识就会喜不住裡。2.1 | 自促 甲醛<br>可以基场                       |
|                                   | 句子:以句型對話中的主要句加以延伸,讓者可以練習不同的句子表達同一概念                                           | •<br>•                              |

STEP 5:點選篇名,例:旅行必備英文會話,可直接進入該篇詳目資料頁。

🔥 airiti Books

3. 查詢結果再查詢

利用頁面上方的簡易查詢列,輸入新查詢詞彙,對已得的查詢結果進行更精確 的比對,將結果再做進一步的縮小,提高您的查詢精準率;或是輸入新詞彙後,直 接點選「查詢」,再做一次所有資料總查詢。

|          | • ••• Beta I  |          |            |             | 登入丨使用手    | F冊 網站導覽 English |
|----------|---------------|----------|------------|-------------|-----------|-----------------|
| <b>D</b> | iriti Books   | Expand Y | our Vision |             | 華藝膠       | 设份有限公司電子部,您好    |
| 首頁       | 關於airitiBooks | 團體訂購     | 授權合作       |             | 🔰 本館可閱讀書籍 | 👤 圖書館員選書專區      |
| 我要找書     | 查詢            | 檢索結果再查詢  | ●所有書目資料    | ○本館可閱讀之書籍全交 | 進階查詢      |                 |

二、出版品導覽

依出版品類型,分為「學科瀏覽」、「精選推薦」、「書籍分類」、「依出版社瀏覽」 四種方式瀏覽出版品資訊。由左方功能列,點選瀏覽選單,即可進入出版品瀏覽功

能,進行深度導覽。

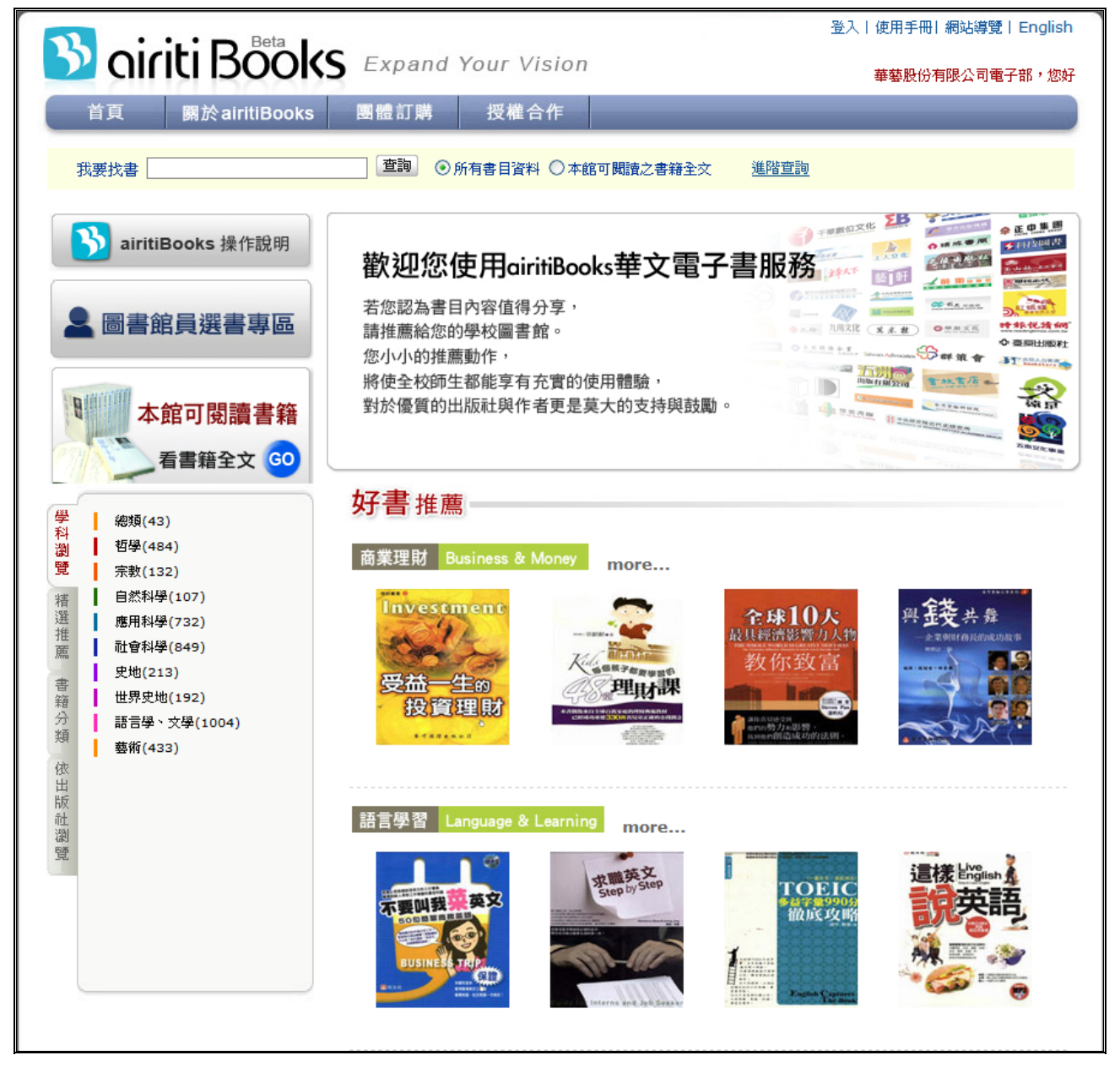

1. 學科瀏覽

按「中文圖書分類法」進行分類導覽,有效地掌握書籍主題。

⇒STEP1:由左方功能列,點選學科瀏覽

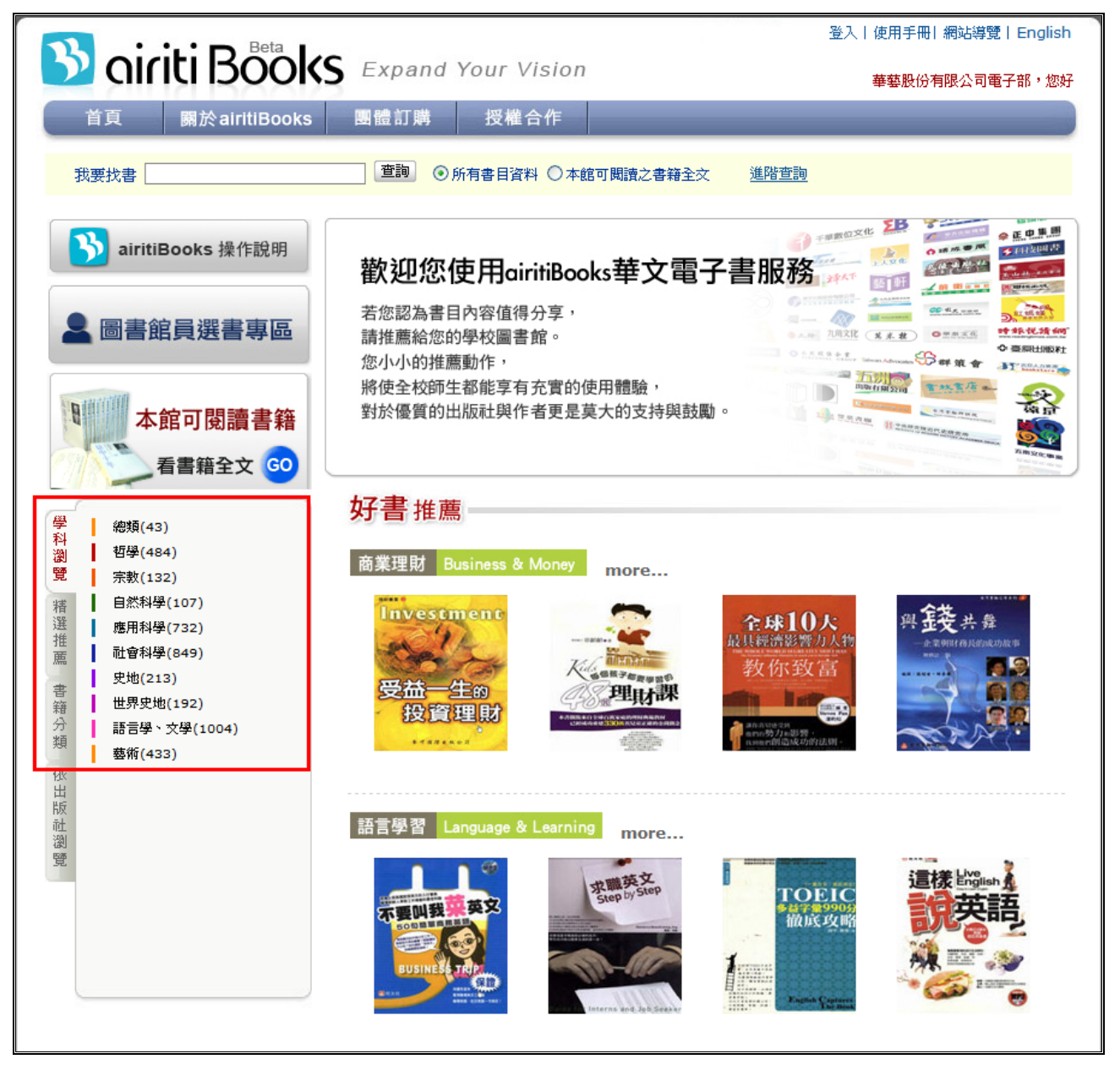

⇒STEP 2:點選「語言學、文學」,左側功能樹展開總類中的小主題;點選「語言學」,畫面右側出現主題分類為語言學的所有書目資料。可利用閱讀全文、出版年或是出版社名稱進行排序,如點選閱讀全文則以有電子全文的書目排序在前,如點選出版年排序則順序將按出版年進行排序,如點選出版社排序則順序將按出版社排序。

| 3              | airiti Bööks                                                                                                    | 5 Exp    | and Your Vis                                                            | ion                                                 | 登入十個                                                              | 使用手冊 網站導覽 English<br>基整股份有限公司電子部,您好                                                         |
|----------------|----------------------------------------------------------------------------------------------------|----------|-------------------------------------------------------------------------|-----------------------------------------------------|-------------------------------------------------------------------|---------------------------------------------------------------------------------------------|
|                | 首頁 關於airitiBooks                                                                                                | 團體訂      | 購 授權合作                                                                  | E                                                   | 🔰 本館可閱讀書                                                          | 書籍 🚨 圖書館員選書專區                                                                               |
| ŧ              | 要找書                                                                                                    | ⊙ 所有書    | 目資料 〇本館可閱讀                                                              | 之書籍全文                                               |                                                                   |                                                                                             |
| 0              |                                                                                                    | 首頁 > 學   | 科 <b>瀏覽 &gt; 語言學、</b> 文學                                                | > 語言學                                               |                                                                   | 排序方式: 閱讀全文 🛛 💙                                                                              |
| 學科             | 總類(43)                                                                                                    | 🖵 踊      | 書目                                                                      |                                                     | 共368筆 1234567                                                     | 8910下一頁 共37頁                                                                                |
| 瀏覽             | 哲學(484)<br>宗教(132)                                                                                              | □ 序署     | 虎 簡易書目                                                                  |                                                     |                                                                   | 其他服務                                                                                        |
| 精選推薦 書籍分類 依出版社 | 自然科學(107)<br>應用科學(732)<br>社會科學(849)<br>史地(213)<br>世界史地(192)<br>語言學、文學(1004)<br>語言學(368)<br>文學總論(61)<br>中國文學(76) | □ 1<br>► | Potenti<br>Friend Radie<br>Strate Table<br>Strate Table<br>Strate Table | 書名:<br>作者:<br>學科:<br>書籍分類:<br>出版社:<br>出版日期:         | <b>雨岸常用詞語對照手冊</b><br>蘇勝宏<br>語言學<br>:工具書<br>徳威國際文化事業有限公司<br>:2009年 | <ul> <li>■ 関語全交<br/>(試用中)</li> <li>● 推薦此書</li> <li>④ 詳細資訊</li> </ul>                        |
| 些 選 題          | 中國文學總集(23)<br>中國文學別集(13)<br>中國各種文學(320)<br>東方文學(31)<br>西洋文學(95)<br>其他各國文學(15)<br>新聞學(2)                         |          |                                                                         | 書名:<br>作者:<br>學科:<br>書籍分類:<br>出版社:<br><u>出版日期</u> : | <b>讀世界諺語學英文(上)</b><br>陳榮吉<br>語言學<br>: 學習進修<br>徳威國際文化事業有限公司        | <ul> <li>□ 閲讀全交         <ul> <li>(試用中)</li> <li>推薦此書</li> <li>②、詳細資訊</li> </ul> </li> </ul> |

2. 精選推薦

依據華藝特選主要類別或特定促銷方案的多本圖書包裝成 Collection 的形式呈現,不定期的更新書籍主題。

3. 書籍分類

|                                                                                                    | 登入   使用手                                                                                 | 冊  網站導覽   English                                                    |
|----------------------------------------------------------------------------------------------------|------------------------------------------------------------------------------------------|----------------------------------------------------------------------|
|                                                                                                    | Expand four vision<br>華藝股                                                                | 份有限公司電子部,您好                                                          |
| 首頁 關於airitiBooks                                                                                                    | 團體訂購 授權合作 ■本館可閱讀書籍                                                                       | 🚨 圖書館員選書專區                                                           |
| 我要找書                                                                                                    | ●所有書目資料 ○本館可閱讀之書籍全文 進階查詢                                                                 |                                                                      |
| 23                                                                                                    | 首頁 > 書籍分類 > 學術研究 > 人交社科 排序:                                                              | 方式:閲讀全文 🔽                                                            |
| 字 學術研究(375)<br>科                                                                                                    | ➡ 匯出書目       共370筆 123456789                                                             | 10 下一頁 共37頁                                                          |
| 瀏 入文(近科(370)<br>覽 自然應用(5)                                                                                                    | □ 序號 簡易書目                                                                                | 其他服務                                                                 |
| 指     技職院校用書(93)       数科書(826)       考試用書與工具書(541)       生活百科(930)       第子互動(65)       分子       综合文學(616)       藝術與設計(372)       依       出版 | 1       書名: 策廉傳         作者: 沃天岡・埃梅里希         学科: 傳記         書箱分類:人文社科         出版日期:2009年 | <ul> <li>■ 閱讀全交<br/>(試用中)</li> <li>● 推薦此書</li> <li>● 詳細資訊</li> </ul> |
|                                                                                                    | □ 2<br>作為見證的文學<br>作者: 作為見證的文學<br>作者: 見黃編<br>學科: 中國各種文學<br>書籍分類:人文社科<br>出版社: 傾向出版社        | <ul> <li>■ 閲讀全交<br/>(試用中)</li> <li>● 推薦此書</li> <li>● 詳細資訊</li> </ul> |

參考網路書店或書籍類型劃分,貼近一般使用者的習慣,進行書籍分類導覽。

4. 依出版社瀏覽

出版社瀏覽,依照出版社第一個字的筆劃排序,以利使用者依照出版社名稱進

```
行瀏覽。
```

| <b>#</b> |            |              | 出版社專區             |                 |                         |
|----------|------------|--------------|-------------------|-----------------|-------------------------|
| 一科瀏      | 1重]<br>3畫] | 2 盘」<br>4 盘」 | 草根出版社(10)         | 高談文化(36)        | 師大書苑有限公司(8)             |
| 覽        | 5畫]        | 6畫]          | 書林出版有限公司(82)      | 財團法人台灣金融研訓院(47) | 書泉出版社(7)                |
| 精        | 7劃         | 8畫]          |                   |                 |                         |
| 进推       | 9劃         | 10畫」         | 桂冠圖書股份有限公司(521)   | 海洋文化事業有限公司(2)   | 海峽學術出版社(228)            |
| 薦        | 11劃        | 12劃          | 新學願之化日刊離誌計(5)     | 高志有限公司(1)       | 人<br>時報文化出版企業股份有限公司(12) |
| 書        | 13劃        | 14劃          |                   |                 |                         |
| 籍分       | 15劃        | 16劃          | 財團法人兩岸交流遠景基金會(48) | 財團法人中華經濟研究院(1)  |                         |
| 類        | 17劃        | 18劃          |                   |                 |                         |
| 依        | 19劃        | 20劃          |                   |                 | 1                       |
| 出        | 21劃        | 23劃          |                   |                 |                         |
| 社        | 24劃        | 英文           |                   |                 |                         |
| 瀏        | 數字         |              |                   |                 |                         |
|          |            |              |                   |                 |                         |

#### ⇒ 其他

- 一、書目按鈕說明
  - 閱讀全交
     表示單位已購買此書,使用者可直接點選 閱讀全交
     閱讀全交
  - 2. (試用中) :表示單位有申請試用電子書服務,使用者可直接點選
     [] 閱讀全交
     (試用中) 閱讀電子書。
  - 3. 【I】 I 】 :表示單位未購買也未申請試用電子書服務,系統將提供本書 10% 的內容讓讀者試閱。

  - 5. 《詳細資訊 :可進入這本書的詳目頁,檢視語文、ISBN、目錄等詳細資訊。
  - 6. 購買紙本:進入出版社提供的購買紙本網頁,或是該出版社的網站。

二、書目資料匯出

於簡易書目/詳細書目瀏覽勾選所需書目,利用頁面下方的匯出模式,選擇匯出欄位及匯出格式。

| 匯出書目                                                                                        | 匯出格式                                                    |
|---------------------------------------------------------------------------------------------|---------------------------------------------------------|
| <ul> <li>基本書目(書名,作者,學科,出版商,出版年)</li> <li>基本書目+關鍵字+摘要</li> <li>所有欄位</li> <li>自選欄位</li> </ul> | 進入詳目頁<br>儲存爲txt<br>輸出至Refwork<br>輸出至Endnote<br>Email至送出 |

- 1. 基本書目:系統預設為此項,項目包含書名、作者、學科、出版商、出版年。
- 基本書目+關鍵字+摘要:顯示書名、作者、學科、出版商、出版年、關鍵字、中 英文摘要等欄位。
- 3. 所有欄位:書目資料所有欄位,基本書目資料、關鍵字、摘要、目錄等欄位。
- 4. 自選欄位:提供所有欄位,供使用者按需求選擇。

#### Э 附件

一、 airitiBooks 開啟閱讀全文操作說明

電腦需具備有 Adobe flash Player 環境才能開啟閱讀全文,茲依據瀏覽器不同分別說明如下:

1. Internet Explorer

步驟一:在 airitiBooks 華文電子書平台上,利用查詢或瀏覽方式找到想閱讀的書籍後,按下閱讀全文。

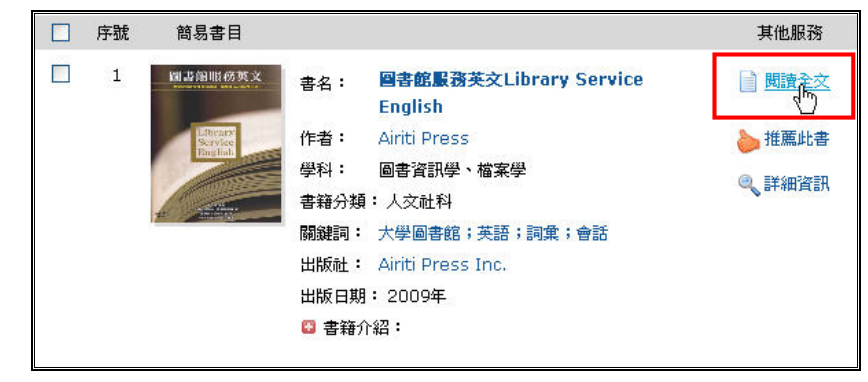

步驟二:按下閱讀全文之後,系統會自動出現提醒您需安裝 Adobe flash Player

的訊息。(此提示視窗僅出現於 IE6, 若是 IE7(含)以上版本會自動安裝)

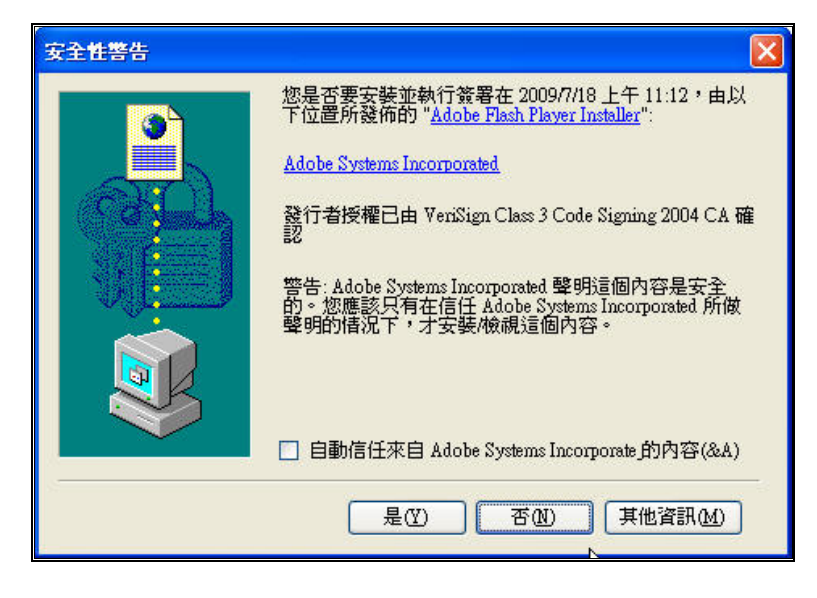

步驟三:請按「是」,安裝完成後,即可閱讀全文。

#### 2. Mozilla Firefox

步驟一:在airitiBooks 華文電子書平台上,利用查詢或瀏覽方式找到想閱讀的

書籍後,按下閱讀全文。

| 序號 | 簡易書目                                     |                                                                                                    | 其他服務   |
|----|------------------------------------------|----------------------------------------------------------------------------------------------------|--------|
| 1  | 國書簡順務英文<br>Liftmany<br>Service<br>FagTab | 書名:     圖書館服務英文Library Service       English       作者:     Airiti Press       學科:     圖書資訊學、檔案學                                 | ● 閲讀全文 |
|    |                                          | <ul> <li>書籍分類:人文社科</li> <li>關鍵詞: 大學圖書館;英語;詞彙;會話</li> <li>出版社: Airiti Press Inc.</li> <li>出版日期: 2009年</li> <li>집書籍介紹:</li> </ul> | 3、詳細資訊 |

步驟二:按下閱讀全文之後,會出現 Firefox 擋下彈出型視窗的提示訊息,請按

下允許彈出型視窗。

| 🐸 airitiBooks華文電子書服務 - Mozilla Firefox |                                                                                                    |                                                                  |                                                                                         |
|----------------------------------------|----------------------------------------------------------------------------------------------------|------------------------------------------------------------------|-----------------------------------------------------------------------------------------|
| 檔案 (P 編輯 E) 檢視 (Y) 歷史 (S) 書錢 (B)       | 工具 (I) 説明 (H)                                                                                                    |                                                                  |                                                                                         |
| 🔇 🖸 🗸 🕐 🕓 http://61.30.31.             | 193/books00024.aspx                                                                                                    | ☆・                                                               | 🚰 - Google 🔎                                                                            |
| 问 最常瀏覽 🗋 新手上路 <u>汤</u> 即時新聞 📄 免費的 Ha   | otmail 🗋 建議的網站 📄 網頁快訊區                                                                                                    | @庫 📄 自訂連結                                                        |                                                                                         |
| SairitiBooks基文南子表唱發                    |                                                                                                    |                                                                  |                                                                                         |
| 📷 Firefox 已擋下此網站的彈出型視窗 (Pop-up, 多為廣会   | 告) •                                                                                                    |                                                                  | 選項 (2) 🛛                                                                                |
| 🔊 airiti Bööks                         | Expand Your Visio                                                                                                    |                                                                  | 総規密 (2)<br>(E)… し<br>比訳息 (2)<br>か acts/29th/licetion/ID_P20000731001 し                  |
| <b>英百 開於airitiBaaka</b>                | 意题打赌 切袋合作                                                                                                    |                                                                  |                                                                                         |
| 数要找書 重勤                                | <ul> <li>○所有書目資料 ○本経可開議之書#</li> <li>首頁 &gt; 採購書籍</li> <li>● 羅出書目</li> <li>● 序號 簡易書目</li> <li>□ 1</li> <li>● 「通出書目</li> </ul> | <ul> <li>         · 建脂實動         ·         ·         ·</li></ul> | 式: <u>開課全交 ▼</u><br>共1筆 1 共1項<br><u>昇他服務</u><br>④ 開讀全交<br>● 推選此書<br>④ 詳細資訊<br>共1筆 1 共1項 |
| 完成                                     |                                                                                                    |                                                                  |                                                                                         |
| 完成                                     |                                                                                                    |                                                                  |                                                                                         |

步驟三:另開視窗之後,系統會自動出現提示訊息「安裝缺少的外掛程式」,請按下該選項。

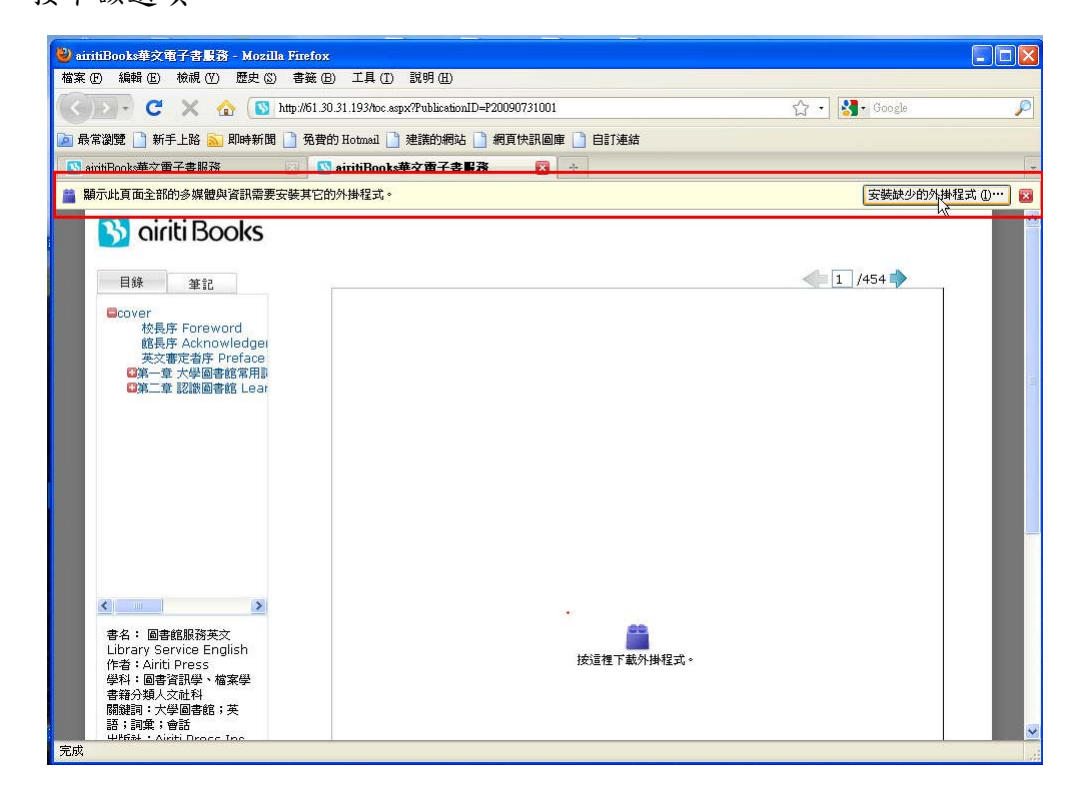

步驟四:系統會自動偵測出,可用的外掛程式下載,請按「下一步」。

| 外掛程式尋找服務                       |   |      |
|--------------------------------|---|------|
| 可用的外掛程式下載                      |   |      |
| 找到下列外掛程式:                      |   |      |
| 🖌 🗾 Adobe Flash Player 10.0.32 |   |      |
|                                |   |      |
|                                |   |      |
|                                |   |      |
|                                |   |      |
|                                |   |      |
|                                |   |      |
|                                |   |      |
|                                |   |      |
|                                | • |      |
|                                |   |      |
| 諸按下一步以安裝這些外掛程式。                |   |      |
|                                |   | 时治   |
|                                |   | 1410 |

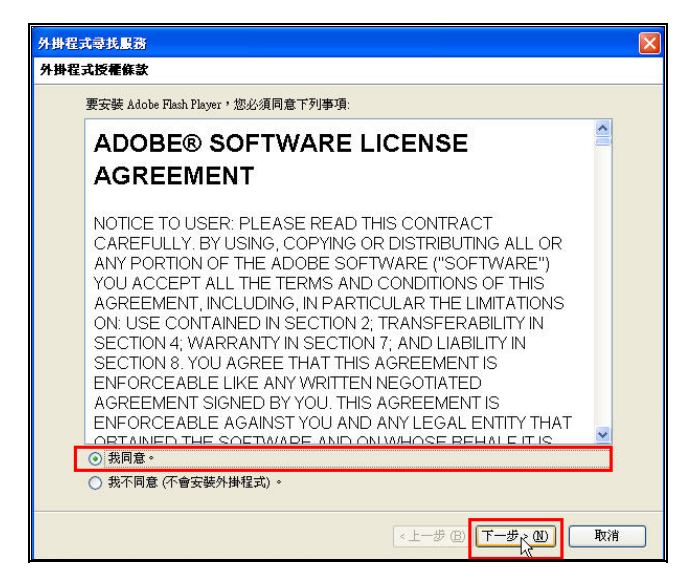

步驟六:按下「完成」,即表示 Firefox 已成功安裝 Adobe flash Player,

閱讀全文電子檔畫面就會自動顯示出來。

| 外掛程式尋找服務                           |
|------------------------------------|
| 完成 外掛程式尋找服務                        |
| Firefox 已完成安裝下列的外掛程式:              |
| 💋 Adobe Flash Player 10.0.32   已安装 |
|                                    |
|                                    |
|                                    |
|                                    |
|                                    |
| 關於外掛程式的進一步訊息或手動尋找所需的外掛程式。          |
| 《上一步 (B) <b>完成 入</b> 取消            |

🔥 airiti Books

二、常見問題(FAQ)

#### 🦉 如何閱讀電子書?

您可以透過 IP 或 ID 方式使用 airitiBooks 華文電子書,如果您在圖書館的 IP 範圍內, 請直接進入 <u>www.airitibooks.com</u> 華文電子書,使用查詢或瀏覽方式,閱讀您喜愛的 電子書。平台上的書籍皆有提供試閱服務(可以閱讀整本書籍的 10%內容),如果圖書 館有購買此本書或申請試用服務,您就可以輕鬆閱讀整本電子書。

#### 🖤 閱讀電子書,需要安裝什麼軟體或程式嗎?

您電腦中必須安裝 Adobe Flash Player (<u>http://get.adobe.com/flashplayer/</u>)。瀏覽器會 自動偵測您的環境是否已經安裝,如果尚未安裝,系統會自動提醒您,請您依照系統 指示安裝即可。(可參考 airitiBooks 開啟電子全文操作說明)

為什麼我點選了

Image: Constraint of the second state of the second state o

因為您使用的瀏覽器有快顯封鎖或是阻擋彈跳視窗的設定,請依據您使用的瀏覽器做 關閉快顯封鎖的設定即可。

茲將不同瀏覽器的設定說明如下:

#### 1. Internet Explorer (兩種方式擇一即可)

先到「工具」選項做設定:
 請到「工具」選項裡面→「快顯封鎖程式」的→「關閉快顯封鎖程式」
 將選項設定為「關閉快顯封鎖程式」即可。

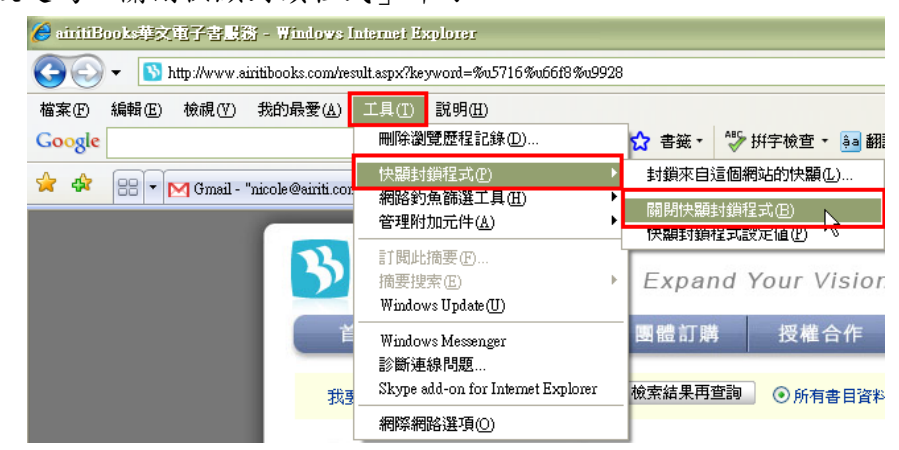

1.2 開啟時做設定

步驟一:點選「試閱」時, Internet Explorer 會提示「快顯已封鎖,若要 觀看這個快顯或其他選項,請按這裡...」

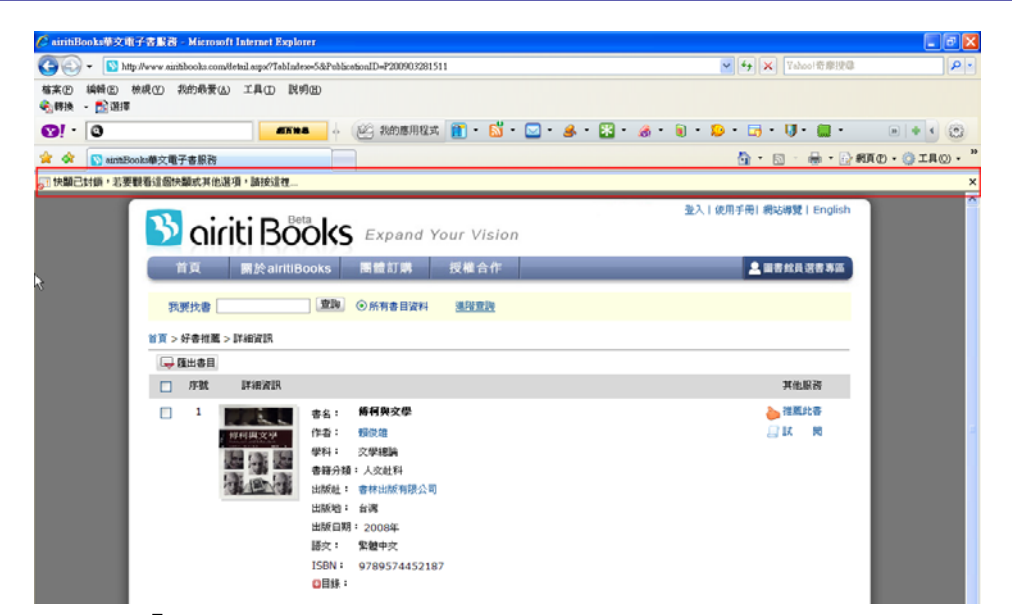

步驟二:點選「永遠允許來自這個網站的快顯」這個選項

| httBooks李文电子否赢扬 - Microsoft Internet Explorer                                     |                                   |
|-----------------------------------------------------------------------------------|-----------------------------------|
| 💽 👻 http://www.airitibooks.com/detail.aspx?TabIndex=5&PublicationID=P200903281511 | ▼ 4 × Xahoo!奇摩搜尋                  |
| <ul> <li>① 編輯(2) 核規(2) 我的最要(4) 工具(1) 説明(3)</li> <li>1) 通常</li> </ul>              |                                   |
| - 🖸 🛛 🖌 🕹 - 🔀 - 🎯 我的應用程式 🛅 - 🚮 - 🔜 - 😹 - 🛣 - 🥔                                    | • 📵 • 💫 • 🕞 • 🔰 • 🌆 • 👘 🔊   • • 🤅 |
|                                                                                   | 🐴 ・ 🗟 - 🚔 ・ 🔂 網頁 🕑 ・ 🎯 工具 🔘 ・     |
| 耀己封鎖,若要觀看這個快顯或其他選項 <del>「這一」。</del>                                               |                                   |
|                                                                                   | 登入   使用手冊   網站導覽   English        |
| 首頁 關於airitiBooks 團體訂購 授權合作                                                        | 🚨 圖書館員選書專區                        |
|                                                                                   |                                   |
|                                                                                   |                                   |
| 首頁 > 好書推薦 > 詳細資訊                                                                  |                                   |
|                                                                                   |                                   |
| □ 序號 詳細資訊                                                                         | 其他服務                              |
| □ 1 <b>唐月四月1日</b> 書名: 傅有與文學                                                       | ≥ 推薦此書                            |
| 個利與文學 作者: 粗後雄                                                                     | 二 試 閲                             |
| 学科: 文學總論                                                                          |                                   |
| 書籍分類:人交社科                                                                         |                                   |
| 出版社: 書林出版有限公司                                                                     |                                   |
| 出版地: 台灣                                                                           |                                   |
| 出版日期: 2008年                                                                       |                                   |
| 語文: 繁體中文                                                                          |                                   |
| ISBN: 9789574452187                                                               |                                   |
|                                                                                   |                                   |

步驟三:系統出現「是否允許來自這個網站的快顯視窗」訊息,請按下「是」

| 是否允許來目這個網站的快潮視窗?                          | × |
|-------------------------------------------|---|
| 是否要允許來自 www.airitibooks.com'的快顯?<br>是② 否似 |   |

步驟四:然後到原來的書目頁,再點選一次「試閱」即可打開電子書。

🔥 airiti Books

#### 2. Mozilla Firefox

步驟一:請到「工具」選項裡面的→「選項」做設定

| 🎱 airitiBooks華文電子書風翁 - Mozilla Firefox 🖕 |                            |                                |
|------------------------------------------|----------------------------|--------------------------------|
| 檔案 (E) 編輯 (E) 檢視 (V) 歷史 (S) 書籤 (B)       | 工具 (I) 説明(H)               |                                |
| Correction Correction Correction         | 網路搜尋③                      | Ctrl+K                         |
| 🝺 最常瀏覽 <u>ы</u> 即時新聞 🕓 ABC 正式機前台 🚫 .     | 下載 ①<br>附加元件 ( <u>A</u> )  | Ctrl+J                         |
| Google                                   | 錯誤主控台 (C)<br>頁面資訊 (I)      | Ctrl+Shift+J                   |
| SaintiBooks華又電子書版资<br>→  NU              | 開始私密瀏覽(P)<br>清除最近的歷史記錄(H)… | Ctrl+Shift+P<br>Ctrl+Shift+Del |
| 首頁                                       | 選項 (0)…                    |                                |

步驟二:進入「選項」設定後,請將「封鎖彈出型廣告視窗(Pop-up)的 🗹 拿掉,然後

| 按下「確                                                               | 定」即可                                         | •                  |          |       |                    |                                 |
|--------------------------------------------------------------------|----------------------------------------------|--------------------|----------|-------|--------------------|---------------------------------|
| 運項                                                                 |                                              |                    |          |       |                    |                                 |
| 主要                                                                 | <b>一</b><br>分頁                               | 页内容                | 唐<br>周程式 | 個人隱私  | ●<br>安全            | <b>谈</b><br>進階                  |
| <ul> <li>□ 封鎖</li> <li>☑ 自動</li> <li>☑ 啓用</li> <li>☑ 啓用</li> </ul> | 彈出型廣告<br>載入圖片 (I<br>JavaScript (<br>Java (N) | 視窗 (Pop-<br>)<br>D | w) B 🗲   | - 將勾勾 | 拿掉                 | 例外網站 ④…<br>例外網站 (X)…<br>進階 (Y)… |
| 字型與色<br>預設字型                                                       | 彩<br>【①): Aria                               | 1                  |          | ☑ 大小  | <u>۱۵ (۵)</u> : 16 | 進階 (▲)…       色彩 (C)…           |
| 語言<br>諸選擇潑                                                         | 見愛支援多國                                       | 語言的網               | 頁時要優先黮   | 际哪種語言 |                    | 選擇 (())                         |
|                                                                    |                                              |                    |          | 確定    | ]<br>取             | 消 說明(出)                         |
| 步驟三:                                                               | 然後到原                                         | 來的書                | 目頁,再點    | 點選一次「 | 試閱」                | 即可打開電子書。                        |

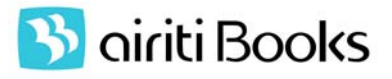

#### <mark>3. Google 工具列</mark>

步驟一:從 Google 工具列的選項進入

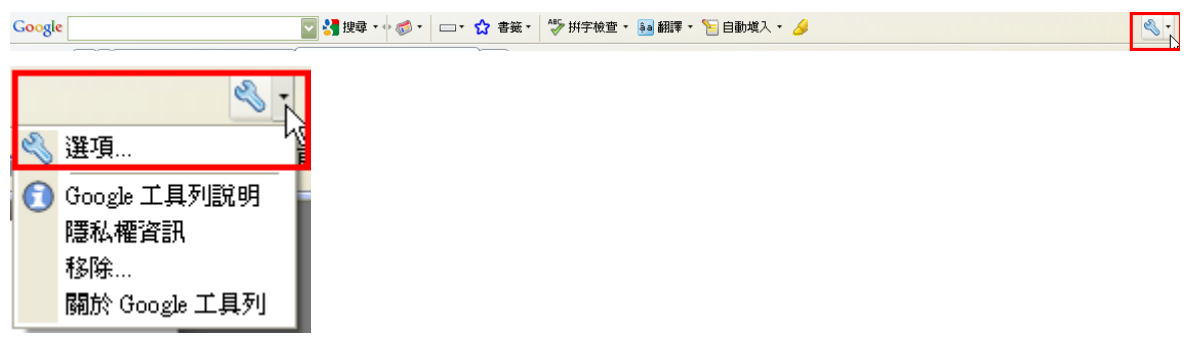

步驟二:到工具列選項的「工具」選項將「彈出式視窗攔截器」的 ♀ 拿掉,並按下「儲存」,即可完成設定。

| 搜尋     | 工具選項       | Ę          |                                                   |  |
|--------|------------|------------|---------------------------------------------------|--|
| 一般     | 選擇並自       | 打可協助您瀏覽網頁的 | 工具。把勾勾拿掉                                          |  |
| 自訂按鈕   |            | 彈出式視窗攔截器   | <ul> <li>攔截網站顯示彈出式視窗。</li> <li>● 編輯 關於</li> </ul> |  |
| 工具自動填入 |            | PageRank   | 瞭解 Google 對於網頁重要性的看法。<br>關於… 願私權…                 |  |
|        | <b>⊵ ☆</b> | 書籤         | 在任何電腦上瀏覽您的書籤。<br>● <u>編輯</u> 關於                   |  |
|        | 🖌 🗹        | 標明         | 尋找並反白標明網頁上的字詞。<br><u>關於…</u>                      |  |
|        | ABC V      | 拼字檢查       | 針對您在網頁表單中輸入的文字進行拼字檢查。<br>● 编輯 關於 隱私權              |  |
|        |            | 傳送到        | 使用 Gmail 或 Blogger 傳送部分網頁。<br><u>關於</u>           |  |
|        | V âa       | 翻譯         | 翻譯文字及整個網頁。<br>● <b>編輯</b> 關於 選私權                  |  |
| 説明     |            |            |                                                   |  |

步驟三:然後到原來的書目頁,再點選一次「試閱」即可打開電子書。

### <mark>4. Yahoo 工具列</mark>

步驟一:從 Yahoo 工具列中的「阻擋跳窗功能」做設定

| ©! - [<br>☆ ☆ [    |            | - 🎸 🖗 我的應用程式 👔 • 🚮 • 💟 • 📣 • 🚼 • 🚓 • | <ul> <li>●</li> <li>●</li></ul> |
|--------------------|------------|--------------------------------------|----------------------------------------------------------------------------------------------------|
| 步驟二                | : 將「啟動阻擋跳窗 | 功能」的✓拿掉,即完成設定                        |                                                                                                    |
|                    |            | 🗖 • 🚺 • 🛄 •  🗵                       |                                                                                                    |
|                    |            | ✓ 啓動阻擋跳窗功能<br>✓ 封鎖跳窗時播放音效            |                                                                                                    |
|                    |            | 永遠允許來自此網址的跳窗…<br>所有被阻擋的跳窗數目:5        |                                                                                                    |
|                    | 1          | 爲何仍有跳窗彈出?<br>更多說明                    |                                                                                                    |
| ⊗! - [       ☆ ☆ [ |            |                                      |                                                                                                    |

步驟三:然後到原來的書目頁,再點選一次「試閱」即可打開電子書。

| 🔰 airiti Books                                                                                                    |                                                                                                    |                     |        |      |
|----------------------------------------------------------------------------------------------------|----------------------------------------------------------------------------------------------------|---------------------|--------|------|
| 目錄 筆記                                                                                                    |                                                                                                    |                     | 1      | /281 |
| COVER<br>©English in Food & Dri<br>©English in Movie<br>©English in Sports<br>©English in Travel<br>©English in Music<br>©History of Music | 100% <b>⊕</b>                                                                                               | 0                   | Search |      |
|                                                                                                    | Alert                                                                                                    |                     |        |      |
|                                                                                                    | Error: 10011. Security Page Conversio<br>at url<br>http://www.airitibooks.com/EbookView<br>vertdocument.asp | on Error<br>wer/con |        |      |
|                                                                                                    |                                                                                                    |                     |        |      |
| 日:王(日天記(今天記)<br>者:沈在京、沈在一、李<br>動<br>科:語言曼<br>罐分類學習進修<br>鍵詞:英語學習;英語會話<br>版社:華立文化事業有限<br>司                                                   | ok                                                                                                    | d                   |        |      |

🔥 airiti Books

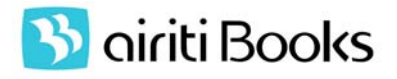

請直接刪除瀏覽歷程即可,刪除步驟如下:

#### 步驟一:工具→網際網路選項

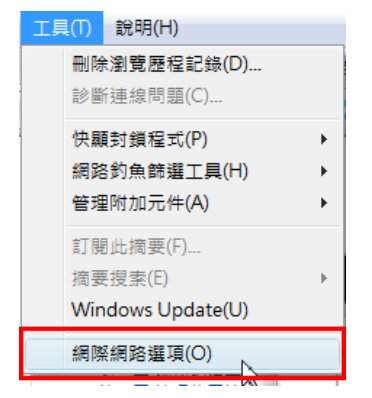

步驟二:網際網路選項→瀏覽歷程記錄→刪除

| 般       | 安全性                   | 隱私權          | 內容         | 連線                         | 程式集    | 進階    |            |
|---------|-----------------------|--------------|------------|----------------------------|--------|-------|------------|
| 首頁      | 岩要刻                   | 立首頁          | 素引標籤       | ,請在首                       | 貢本身的行  | 中輸入網址 | :(R)       |
| 1       | http                  | ://tw.yal    | hoo.com    | /                          |        |       | •          |
|         | 使                     | 用目前的         | 付設定(C)     | 使用                         | 預設值(F) | 使用空白  | -<br>頁(B)  |
| 瀏覽而     | 程記錄 -                 |              |            | 1.57.57                    |        |       |            |
| 4       |                       | 「存檔・         | 歷程記錄       | <ul> <li>Cookie</li> </ul> | 、儲存的密  | 碼及網頁表 | 單資         |
|         |                       |              |            | 制                          | 除(D)   | 設定    | (S)        |
| 403.008 |                       |              |            |                            |        |       |            |
| Ş       | ) 漢更挑                 | 世尊預設         | 值。         |                            |        | 設定    | (1)        |
| 家引様     | ) 漫更打<br>(紙<br>一 愛更)  | 世尋預設<br>以索引標 | 值。<br>籤顯示網 | 頁的方式                       | 0      | 設定    | (1)<br>(T) |
| 索引橋     | ) 愛更<br>1<br>該<br>愛更( | 世尋預設<br>以索引標 | 值。<br>籤順示網 | 頁的方式                       | ٠      | 設定    | (I)<br>(T) |

步驟三:刪除 Temporary Internet Files

| 43211           | B 102 49 10 1          |            |            |      |       |      | 6         |
|-----------------|------------------------|------------|------------|------|-------|------|-----------|
| Kales<br>T      | RICENSION              | 177 IV     | 2          |      |       |      | l.        |
| 為了本。            | porary in<br>更快速榜      | 視而儲存       | es<br>的網頁、 | 影像及媒 | 體複    | 删除机  | 當案(F).    |
| Coo<br>網站<br>定, | kies<br>儲存在您<br>如登入資   | 電腦中的<br>間。 | 檔案・D       | 儲存喜好 | 设 [   | 删除 C | cookie(O) |
| <b>臣君</b> 您送    | [記錄<br>訪過的練            | 钻清單。       |            |      |       | 删除歷程 | 星記錄(H)    |
| 表單              | (資料)<br>在表單中           | 輸入的已       | 儲存資訊       | 0    |       | 删除   | 長單(E)     |
| 密當的             | <b>。</b><br>登入到先<br>碼。 | 前已造訪       | 過的網站       | 時,自動 | 噴入 [  | 新聞   | 苦碼(P)     |
| NR63            | 田原主津州省                 | 原程記錄       |            | 全部   | 删除(A) |      | 關閉(C)     |

步驟四:瀏覽歷程記錄→設定

| <b>g</b> – | tanka take              | 1000           | 113.0        | 1 million | 1.000   | i neur ta  |         |  |
|------------|-------------------------|----------------|--------------|-----------|---------|------------|---------|--|
| -          | 若要                      | 建立首页           | 索引標籤         | ,請在首      | 頁本身的行   | 中輸入線       | 耻(R)    |  |
|            | http://tw.yahoo.com/    |                |              |           |         |            | •       |  |
|            |                         |                |              |           |         |            | +       |  |
|            | 1                       | 吏用目前的          | 対設定(℃)       | 使用        | 預設值(F)  | 使用名        | 2白頁(B)  |  |
| 覚屈程        | 記錄                      |                |              |           |         |            |         |  |
|            | 影除                      | 暫存檔、           | 歷程記翁         | • Cookie  | • 儲存的密  | 碼及網頁       | 表單資     |  |
|            | all *                   |                |              |           | Rê (TI) | 1          | **      |  |
|            |                         |                |              | PC        | Mr (L7) | R.a.       | (AE (8) |  |
| 0          | ○ 逆更搜尋預設值。              |                |              |           |         | 設定(1)      |         |  |
| P          |                         |                |              |           |         | -          |         |  |
| 引標籤        | 111 100                 | 11 20020 (1486 | 100 W8-10-06 | wohe-     |         | AH         | alta em |  |
| Read of    | 建建以来216至16年18月1月1月月月月月。 |                |              |           |         | R          | 股疋(1)   |  |
| 29         |                         |                |              |           |         |            |         |  |
| 色彩         | ź(0)                    |                | 语言(L)        |           | 字型(N)   | 探戲         | 」工具(E)  |  |
|            |                         |                |              |           |         | J Gassions |         |  |
|            |                         |                |              |           |         |            |         |  |

步驟五:設定「檢查儲存的畫面是否有較新的版本」,選擇『每次造訪網頁時』

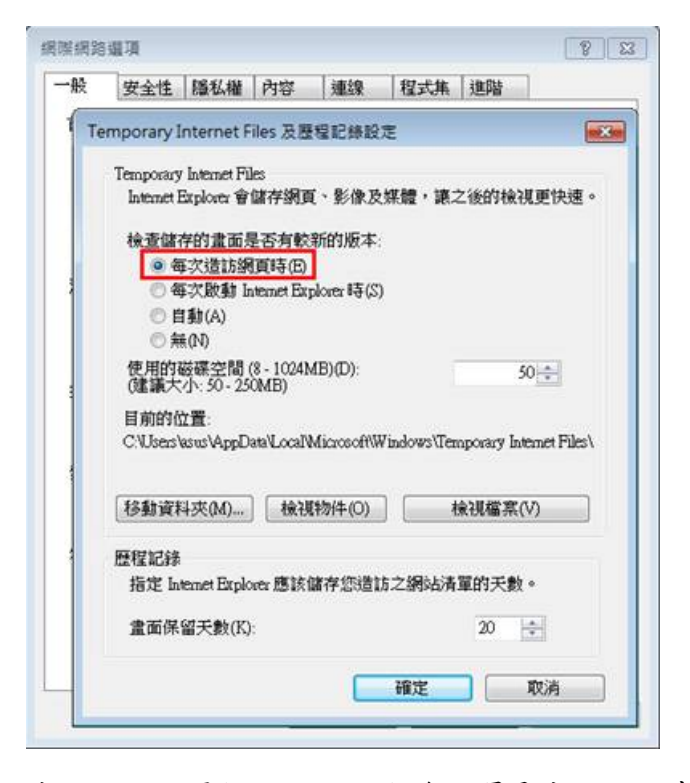

步驟六:如果按照以上設定後,還是出現錯誤畫面,那表示您可能是透過 Proxy Server 連上我們的資料庫,而不是直接由 <u>www.airitibooks.com</u> 首頁進入,請您與我們客服中心聯絡,將有專人為您說明並協助排除障礙。

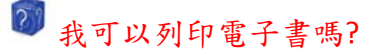

不一定,電子書列印功能將視出版社是否授權列印,以及授權列印範圍不同而有所差異。